## MATH RESOURCES (ONLINE)

• Think Through Math

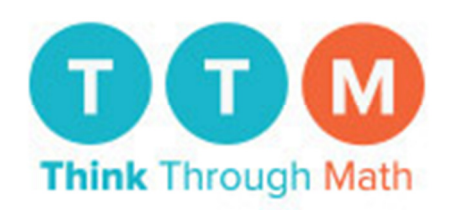

To log open the software, go to <u>www.thinkthroughmath.com</u> Click the login in tab in the top right corner.

Enter your school id, username and password based on the following format:

- Username: TX <u>Student ID #</u>
- Password: <u>Student ID #</u>

Welcome to Think Through Math

| Username or e-mail    |  |  |
|-----------------------|--|--|
|                       |  |  |
| Password              |  |  |
|                       |  |  |
|                       |  |  |
| Cogin                 |  |  |
| Forgot your password? |  |  |

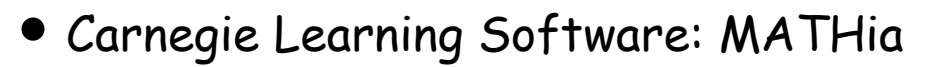

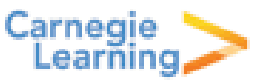

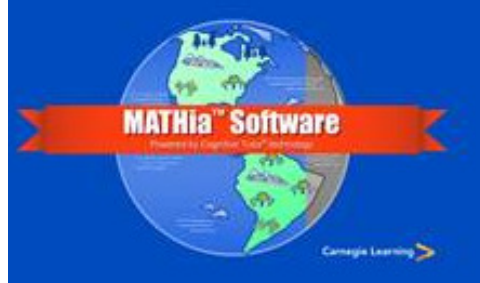

At home, to open the software, open your browser (Google Chrome is preferred), and go to <a href="http://online.carnegielearning.com">http://online.carnegielearning.com</a>.

Enter your school id, username and password based on the following format:

- School ID: PISD043
- Username: Student ID #
- Password: plano1

| 1. Bookmark this login page.                                      |              |  |
|-------------------------------------------------------------------|--------------|--|
| 2. Test your computer using our <u>System Requirements Tool</u> . |              |  |
| 3. Disable popup blockers.                                        |              |  |
| 4. Log in                                                         |              |  |
|                                                                   |              |  |
| SCHOOL ID:                                                        | PISD043      |  |
| USERNAME:                                                         | STUDENT ID # |  |
| DACCWODD                                                          |              |  |
| PASSWORD:                                                         |              |  |

Once logged into the program, click on the MATHia Software button to load the software.

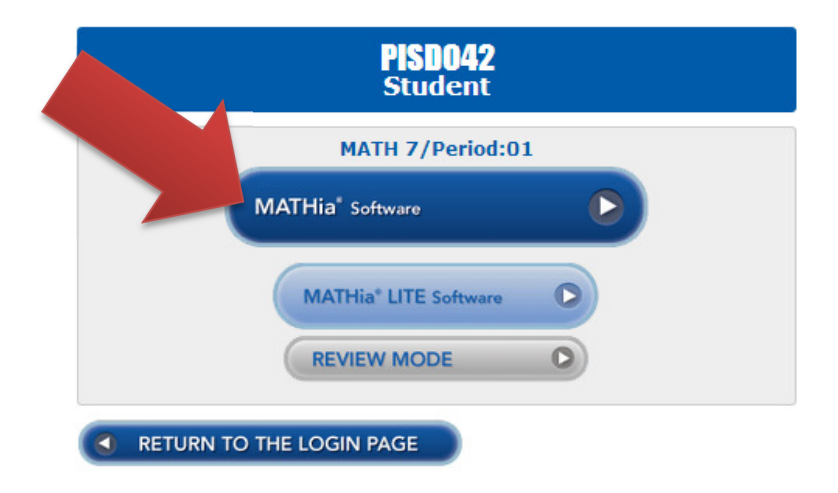

The MATHia software will begin loading. Please be patient as this could take a few seconds.

To begin working, click the button at the top of the screen.

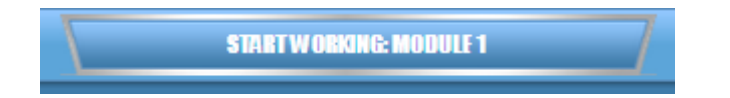